## How to Change Course(s)

(For Liberal Arts Students Fall-2021 onwards)

| Minhaj<br>University                                                              | ≣ Student Services                                                                 |                 |                | Student Survey | Online Library | BOG Messages | Profile Account | Book Diary | ()<br>Lecture Schedule | OS<br>Notice | OS<br>Services L | ()<br>ogout |
|-----------------------------------------------------------------------------------|------------------------------------------------------------------------------------|-----------------|----------------|----------------|----------------|--------------|-----------------|------------|------------------------|--------------|------------------|-------------|
|                                                                                   | 0                                                                                  |                 |                |                |                |              |                 |            |                        |              | Moore            | b Asghar    |
| A Dashboard                                                                       | Student Services                                                                   |                 |                |                |                |              |                 |            |                        |              |                  |             |
| 🖨 Roll Number Slip                                                                | Academic Services:                                                                 |                 |                | Registra       | r Office:      |              |                 |            |                        |              |                  |             |
| <ul> <li>Date Sheet</li> <li>My Advisors</li> <li>Courses Registration</li> </ul> | Courses Desistention<br>Course Change<br>Course Withdrawal<br>Advisor Appointments |                 |                | Fee Concession | n              |              |                 |            |                        |              |                  |             |
| <ul> <li>Lecture Schedule</li> </ul>                                              |                                                                                    | 2. Click on Co  | ourse Change   |                |                |              |                 |            |                        |              |                  |             |
| Grade Book                                                                        |                                                                                    |                 |                |                |                |              |                 |            |                        |              |                  |             |
| Scheme of Study                                                                   |                                                                                    |                 |                |                |                |              |                 |            |                        |              |                  |             |
| My Degree Scenario                                                                |                                                                                    |                 |                |                |                |              |                 |            |                        |              |                  |             |
| Account Book                                                                      |                                                                                    |                 |                |                |                |              |                 |            |                        |              |                  |             |
| 🛗 Academic Calendar                                                               |                                                                                    |                 |                |                |                |              |                 |            |                        |              |                  |             |
| Personal Diary                                                                    | 1.                                                                                 | Login to your C | MS account and | d Click        | c on '         | 'Stude       | ent Se          | rvic       | es"                    |              |                  |             |
| Personal Contacts                                                                 | · · · · · · · · · · · · · · · · · · ·                                              |                 |                |                |                |              |                 |            |                        |              |                  |             |
| 🔳 Todo List                                                                       |                                                                                    |                 |                |                |                |              |                 |            |                        |              |                  |             |
| <ul> <li>COVID-19 Vaccination</li> </ul>                                          |                                                                                    |                 |                |                |                |              |                 |            |                        |              |                  |             |
| BOG Messages                                                                      |                                                                                    |                 |                |                |                |              |                 |            |                        |              |                  |             |
| R. N.C. R.                                                                        | <b>#</b>                                                                           |                 |                |                |                |              |                 |            |                        |              |                  |             |
| Student Services                                                                  |                                                                                    |                 |                |                |                |              |                 |            |                        |              |                  |             |
| 👗 Profile                                                                         |                                                                                    |                 |                |                |                |              |                 |            |                        | _            |                  |             |

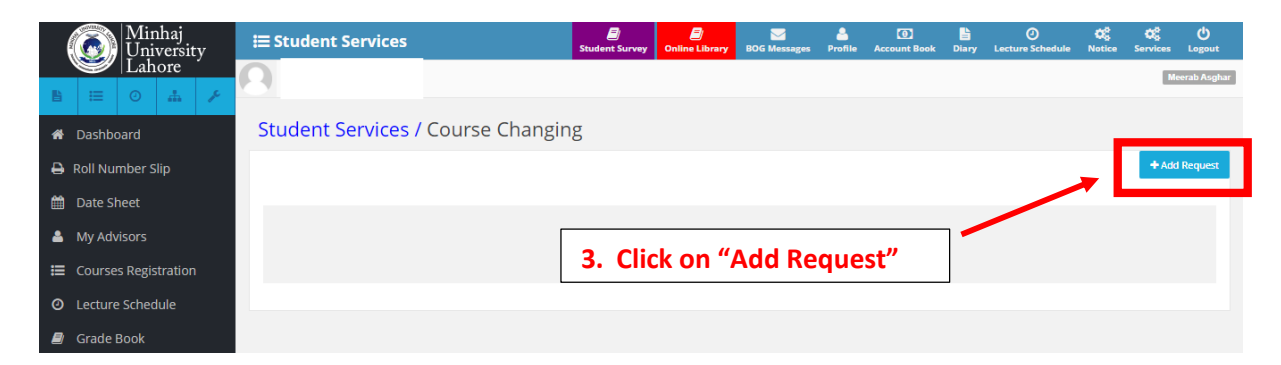

| Minhaj<br>University                                                                                                    | ≔ Student Services                                                          | <b>U</b><br>Student Survey | Online Library | SOG Messages | 2<br>Profile | ()<br>Account Book | Liary | ()<br>Lecture Schedule | 05<br>Notice | CC<br>Services | ڻ<br>Logout |  |
|----------------------------------------------------------------------------------------------------|-----------------------------------------------------------------------------|----------------------------|----------------|--------------|--------------|--------------------|-------|------------------------|--------------|----------------|-------------|--|
| Lahore                                                                                                    | Ω                                                                           |                            |                |              |              |                    |       |                        |              | Me             | eerab Asgh  |  |
| A Dashboard                                                                                                    | Student Services / Course Changing                                          |                            |                |              |              |                    |       |                        |              |                |             |  |
| 🖨 Roll Number Slip                                                                                                    |                                                                             | 4 Cho                      |                |              |              |                    |       | Dron                   |              |                | _           |  |
| 🛗 Date Sheet                                                                                                    | Add Request for Course Changing 4. Choose the course you want to Drop close |                            |                |              |              |                    |       |                        |              |                |             |  |
| 🚢 My Advisors                                                                                                    |                                                                             |                            |                |              |              |                    |       |                        |              |                |             |  |
| E Courses Registration                                                                                                    |                                                                             |                            |                |              |              |                    |       |                        |              |                |             |  |
| <ul> <li>Lecture Schedule</li> </ul>                                                                                                    | Clarge with Course                                                          |                            |                |              |              |                    |       |                        |              |                |             |  |
| arade Book                                                                                                    | Reason *                                                                    |                            |                |              |              |                    |       |                        |              |                |             |  |
| 📰 Scheme of Study                                                                                                    |                                                                             |                            |                |              |              |                    |       |                        |              |                |             |  |
| $ = My \text{ Degree Scenario} \qquad \qquad \qquad \qquad \qquad \qquad \qquad \qquad \qquad \qquad \qquad \qquad \qquad \qquad \qquad \qquad \qquad \qquad \qquad$ |                                                                             |                            |                |              |              |                    |       |                        |              |                |             |  |
| Account Book                                                                                                    | 5. Choose the course you want to Add                                        |                            |                |              |              |                    |       |                        |              |                |             |  |
| 🛗 Academic Calendar                                                                                                    |                                                                             |                            |                |              |              |                    |       |                        |              |                |             |  |
| 皆 Personal Diary                                                                                                    |                                                                             | Clicko                     | n "Ad          | d Poqu       | oct"         | 1                  |       |                        |              |                | -1          |  |
| Personal Contacts                                                                                                    | l l                                                                         | . CIICK U                  | AU             | u nequ       | est          |                    |       | $\rightarrow$          |              | _              | =1          |  |
| 🔳 Todo List                                                                                                    |                                                                             |                            |                |              | _            |                    | _     | C                      | lose         | Add Reque      | est         |  |

Note: Change of Course is allowed within the same category ONLY e.g. A course of <u>'Natural Scienes'</u> can be changed with another course of <u>'Natural Sciences'</u>